----- Cadastro Produto ------

- 1. Aba cadastro.
- 2. Seleciona a coluna Produtos/Serviços.
- 3. Clique em novo e informe os dados.
- \* Identificação.
- 4. Nome Fantasia (Nome do produto).
- 5. Grupo (Informe o Grupo qual o produto pertence).
  - 5.1 Caso não tenha grupo, clique na tecla "-"
  - 5.2 Clique em Novo e informe o nome do Grupo novo.
- 6. Tipo de Produto (Informe o tipo que relaciona com o produto).
  - 6.1 Caso não tenha tipo, clique na tecla "-"
  - 6.2 Clique em Novo e informe o nome do tipo de produto.
- 7. Referência do Fabricante
  - (Caso tenha alguma referência do fabricante)
- 8. Informe NCM (Campo Obrigatório para emissão de notas).

8.1 - O NCM pode ser coletado através da nota de compra, ou com a contabilidade

9. CEST (Caso o produto For de Substituição tributária).

9.1 - O CEST pode ser coletado atravez da nota, NCM ou com a contabilidade.

\* Custo e preço de venda.

10. Aba Preço

10.1 - No quadrante valor, informe o preço de Custo do Produto.

10.2 - Impreco, informe a margem de lucro, ou informe o valor de venda no campo preço.

10.3 - Informe a data de mudança do preço.

\*Após preencher os dados, salve e feche a janela.